## **Dezinstalare ORACLE**

|              |                          | _ |          |                        |     |                                   |   |                                      |
|--------------|--------------------------|---|----------|------------------------|-----|-----------------------------------|---|--------------------------------------|
| <b>G</b>     | <u>P</u> rograms         | Þ | (iii)    | Accessories            | ۲.  |                                   |   |                                      |
| ×            | F <u>a</u> vorites       | ₽ | <b>E</b> | Administrative Tools   | ×   |                                   |   |                                      |
| ि            | <u>D</u> ocuments        | Þ | m        | Startup                | ×   |                                   |   |                                      |
| ₽            | <u>S</u> ettings         | Þ | ٨        | Remote Assistance      |     |                                   |   |                                      |
| $\mathbf{P}$ | Sear <u>c</u> h          | Þ | C        | Internet Explorer      |     |                                   |   |                                      |
| ?            | Help and Support         |   | <b>E</b> | Games                  | ۲.  |                                   |   |                                      |
|              | <u>R</u> un              |   | m        | Microsoft Office Tools | ۶.  |                                   |   |                                      |
|              | Log Off huder stefeneseu |   | m        | WinAce                 | ۶.  |                                   |   |                                      |
|              | Log on tudor.steranescu  |   | Å        | Adobe Reader 9         |     |                                   |   |                                      |
|              | sh <u>u</u> t Down       |   |          | Microsoft Excel        |     |                                   |   |                                      |
|              |                          |   | C        | Microsoft Outlook      |     |                                   |   |                                      |
|              |                          |   | E        | Microsoft Publisher    |     |                                   |   |                                      |
|              |                          |   | W        | Microsoft Word         |     |                                   |   |                                      |
|              |                          |   | <u>i</u> | Outlook Express        |     |                                   |   |                                      |
|              |                          |   | $\odot$  | Windows Media Player   |     |                                   |   |                                      |
|              |                          |   |          | OpenOffice.org 3.0     | F   |                                   |   | _                                    |
|              |                          |   | <b>G</b> | Oracle - OraDb10g_home | ۰ 6 | Application Development           | ₽ |                                      |
|              |                          | I |          |                        | 6   | Configuration and Migration Tools | ⊁ |                                      |
|              |                          |   |          |                        | 6   | 📆 Integrated Management Tools 👘   | ⊁ |                                      |
|              |                          |   |          |                        | G   | 📅 Oracle Installation Products    | Þ | 💥 Universal Installer                |
|              |                          |   |          |                        |     |                                   |   | 🥖 Universal Installer Concepts Guide |
|              |                          |   |          |                        |     |                                   |   |                                      |
|              |                          |   |          |                        |     |                                   |   |                                      |
|              |                          |   |          |                        |     |                                   |   |                                      |
|              |                          |   |          |                        |     |                                   |   |                                      |

Dezinstalarea clientului sau a serverului de Oracle se desfasura fara evenimente nedorite cu ajutorul installerului generic Oracle. Il puteti gasi la calea: Start --> Programs --> Oracle–OraDbHome10g\_home --> Oracle Installation Products --> Universal Installer

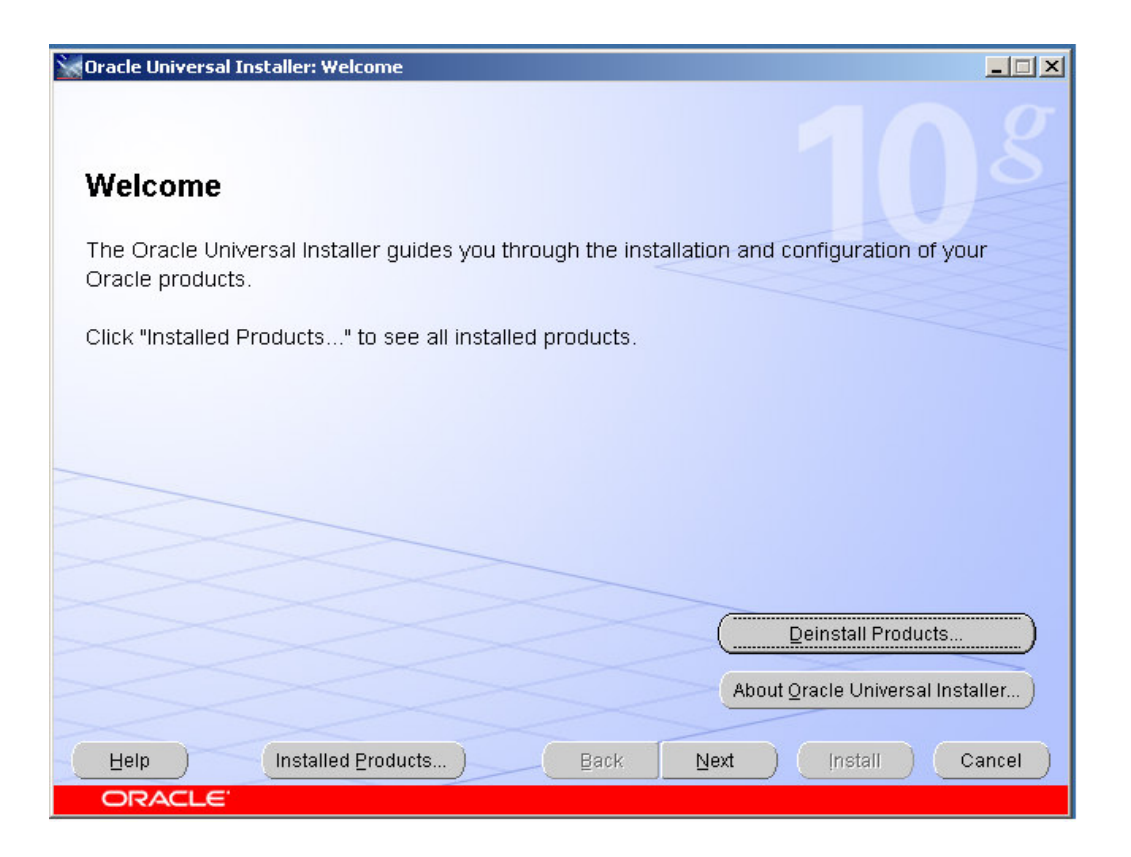

Apasati **Deinstall Products** si selectati calea Oracle pe care doriti sa o dezinstalati. Ecranul dumneavoastra ar trebui sa arate astfel:

| 🔀 Oracle Universa         | I Installer: Welcome                                                                                           | × |
|---------------------------|----------------------------------------------------------------------------------------------------|---|
|                           | Contents Environment                                                                                           |   |
| Welcom                    | You have the following Oracle products installed:                                                              |   |
| The Oracle<br>Oracle proc | ⊕-Oracle Homes     of your                                                                                     |   |
| Click "Instal             | Product Information Location: g:Voracle/product/10.2.0/db_1                                                    |   |
|                           | Show empty homes.                                                                                              |   |
|                           | If you want to remove Oracle software, please check the items and click<br>"Remove".                           |   |
|                           | To see the languages installed and other details of a component,select the component and then click "Details". |   |
|                           | Details Remove                                                                                                 |   |
|                           | Help Save As Close                                                                                             |   |
| (Help) –                  | Installed Floddorts Back Mext Install Cancel                                                                   |   |
| ORACLE                    |                                                                                                    |   |

Alegeti elementele care urmeaza a fi sterse apasand Remove si confirmati selectia facuta.

| Cracle Universa                            | I Installer: Welcome                                                                                                    |         |
|--------------------------------------------|----------------------------------------------------------------------------------------------------|---------|
| Welcom                                     | Contents Environment                                                                                                    |         |
| The Oracle<br>Oracle proc<br>Click "Instal | Are you sure you want to deinstall the following products<br>and their dependent components?                                                        | if your |
|                                            | Oracle Spatial 10.2.0.1.0     Oracle OLAP 10.2.0.1.0     Oracle COM Automation Feature 10.2.0.1.0     Ren     To si     Help     Yes     No     ect |         |
| Help                                       | Details     Bernove       Help     Save As       Unstatuent Products     Batter                                                                     | ts      |
| ORACLE                                     |                                                                                                    |         |